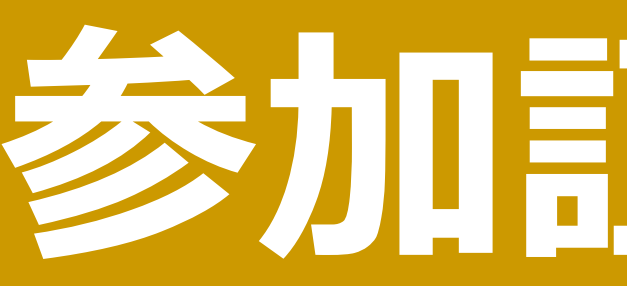

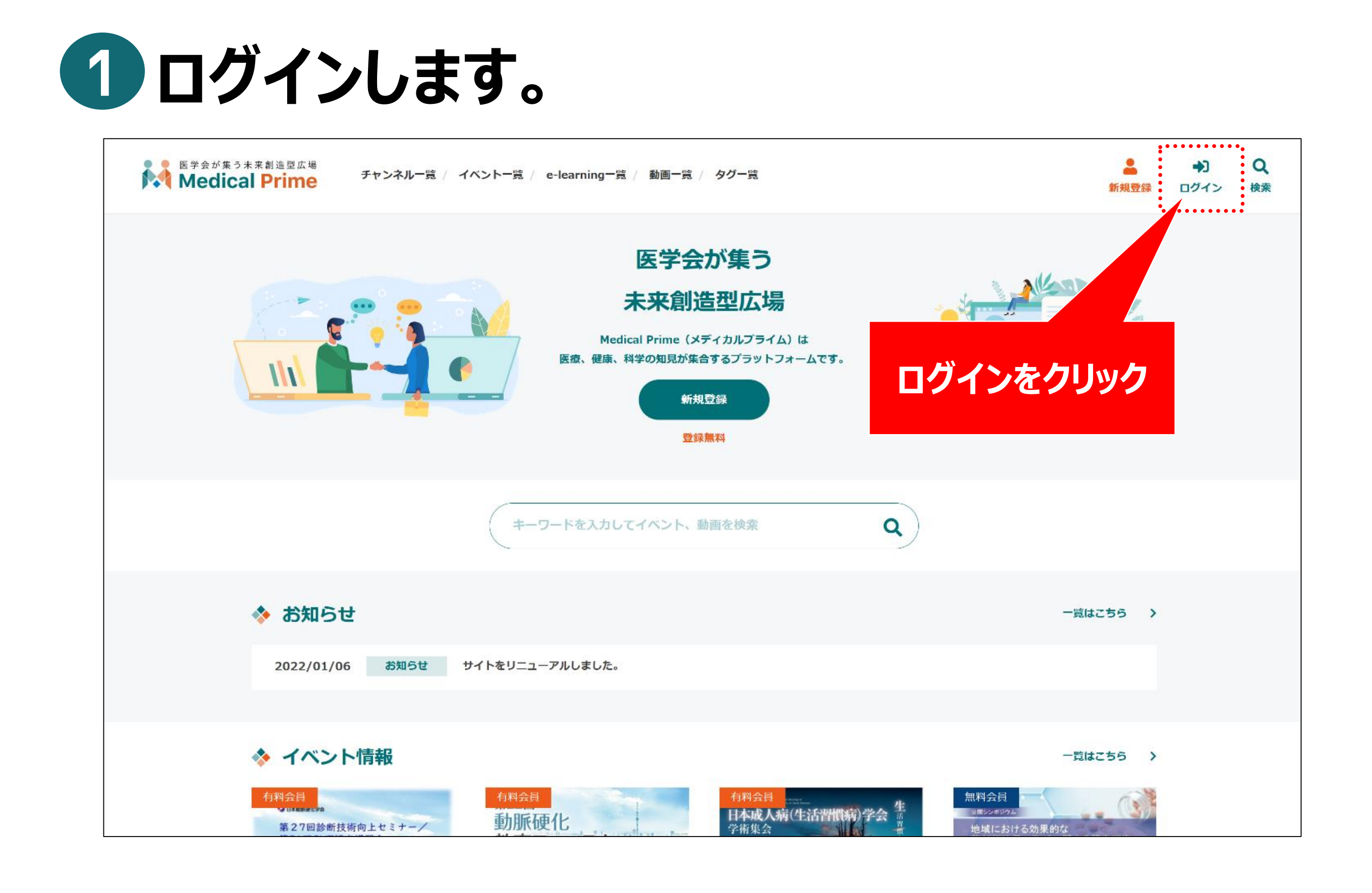

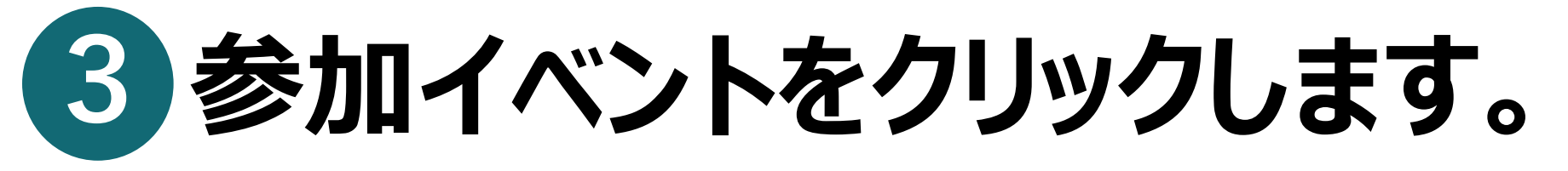

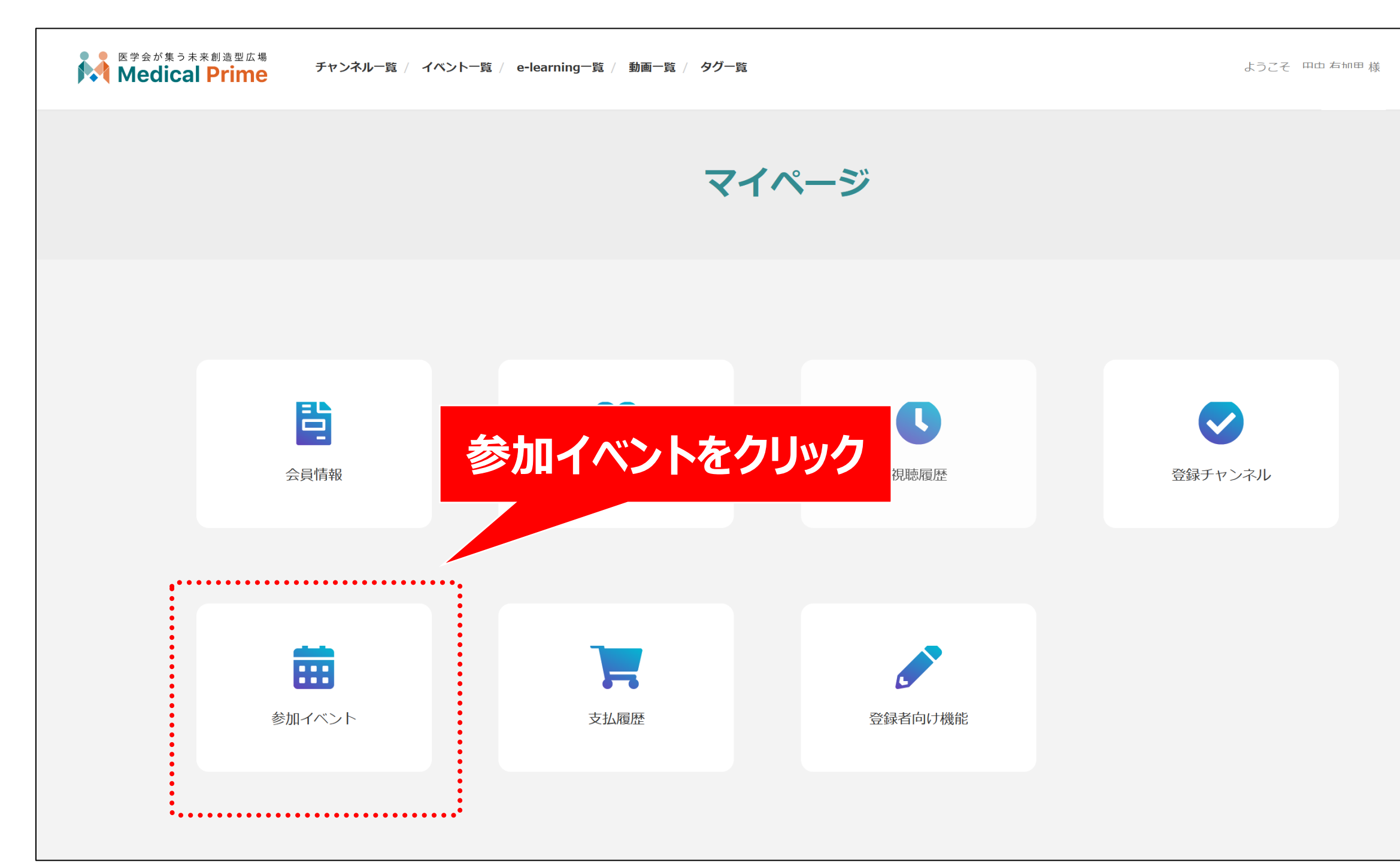

## 参加配ダウンロード方法

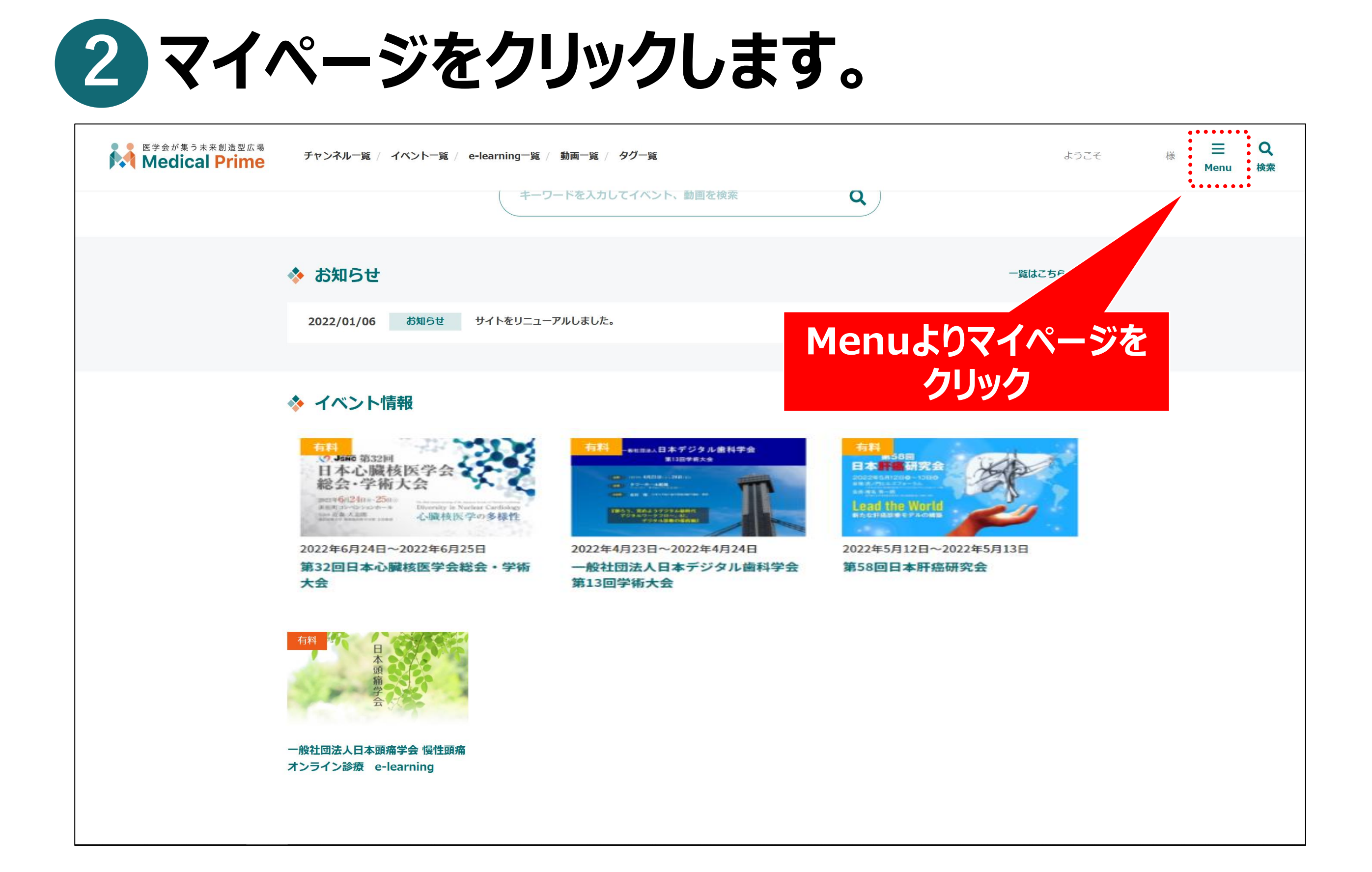

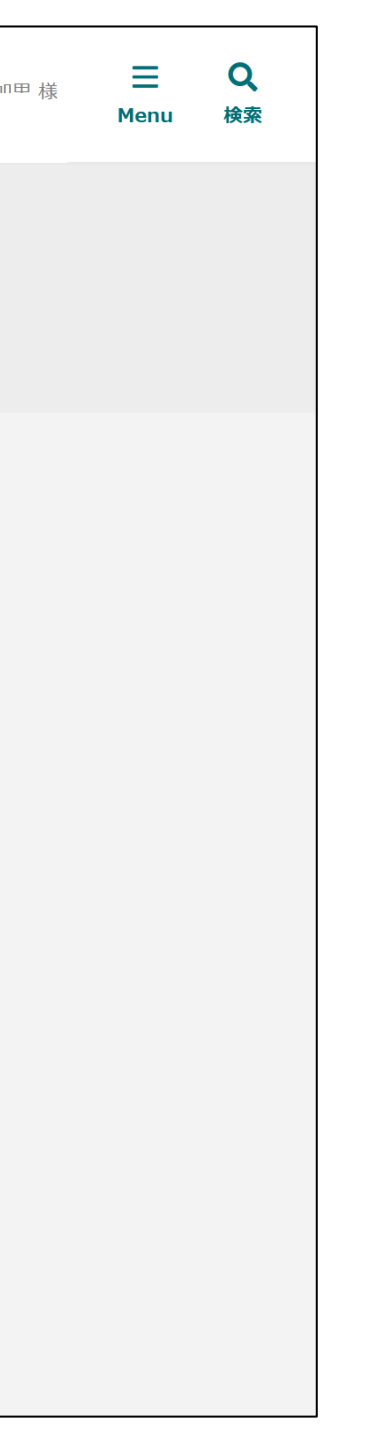

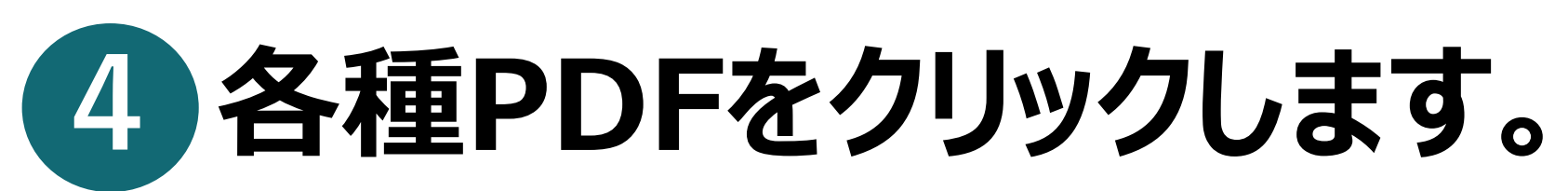

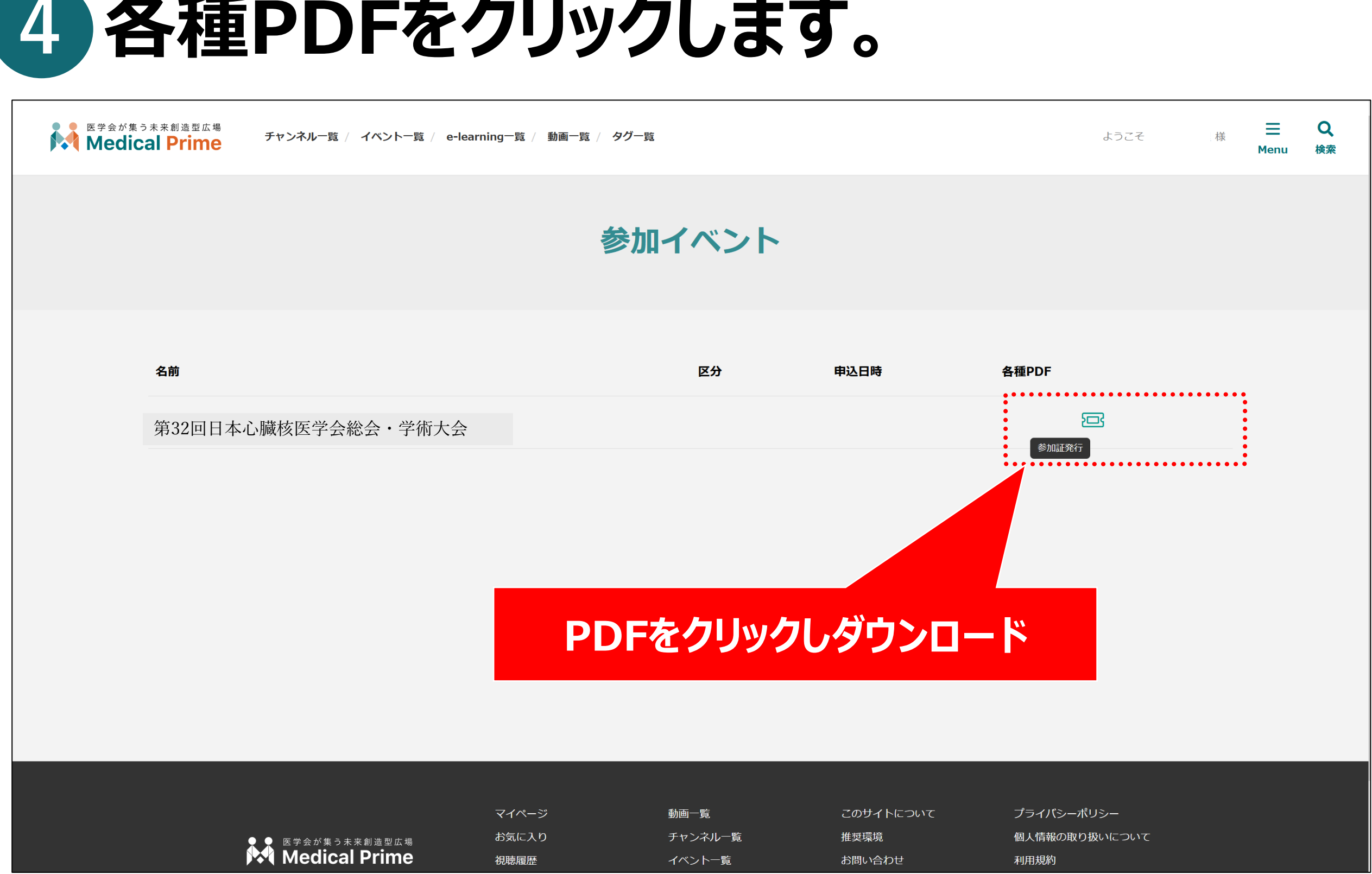